## RENDRE ACCESSIBLES, A TOUTES LES TABLETTES, DES FICHIERS

Ce peut être une banque d'images choisies par l'enseignant, un exercice préparé sur le PC de l'enseignant, ...

L'objectif étant de ne pas avoir à faire la manipulation du copier-coller de chaque fichier sur chaque tablette, grâce à une clé USB par exemple.

1- Sur l'ordinateur maître (ou sa tablette), se connecter à la dropbox de l'école.

A- https://www.dropbox.com/

B- Se connecter :

 $\rightarrow$  e-mail : ...

 $\rightarrow$  Mot de passe : ...

C- Cliquer sur Mes fichiers (menu de gauche) et choisir sa classe (ex : Elem8)

D- Créer un Nouveau dossier si nécessaire et Transférer des fichiers (menu de droite)

2- Sur chaque tablette, ouvrir l'appli
DROPBOX puis Fichiers
3- Choisir sa classe et le dossier dans
lequel se trouve le(s) fichier(s) à consulter.

## UTILISER UN FICHIER IMAGE PRÉSENT DANS LA DROPBOX

Il est possible de consulter par exemple une banque d'images que l'enseignant aura au préalable placées dans la Dropbox. Pour que les élèves puissent les utiliser, ils doivent 1/les consulter, 2/choisir celles qui leur seront utiles, 3/les télécharger dans la tablette.

Fichiers

Elem5

Elem6

Elem7

Elem8

Elem9

Mat1

1 - Ouvrir l'appli DROPBOX puis 🖿

2- Choisir sa classe et le dossier dans lequel se trouve les fichiers image(s) à consulter

3- Appuyer sur la première puis faire glisser le doigt vers la gauche pour faire défiler les suivantes

4- Une fois choisie, cliquer sur l'image et appuyer sur 🖸 en haut à droite

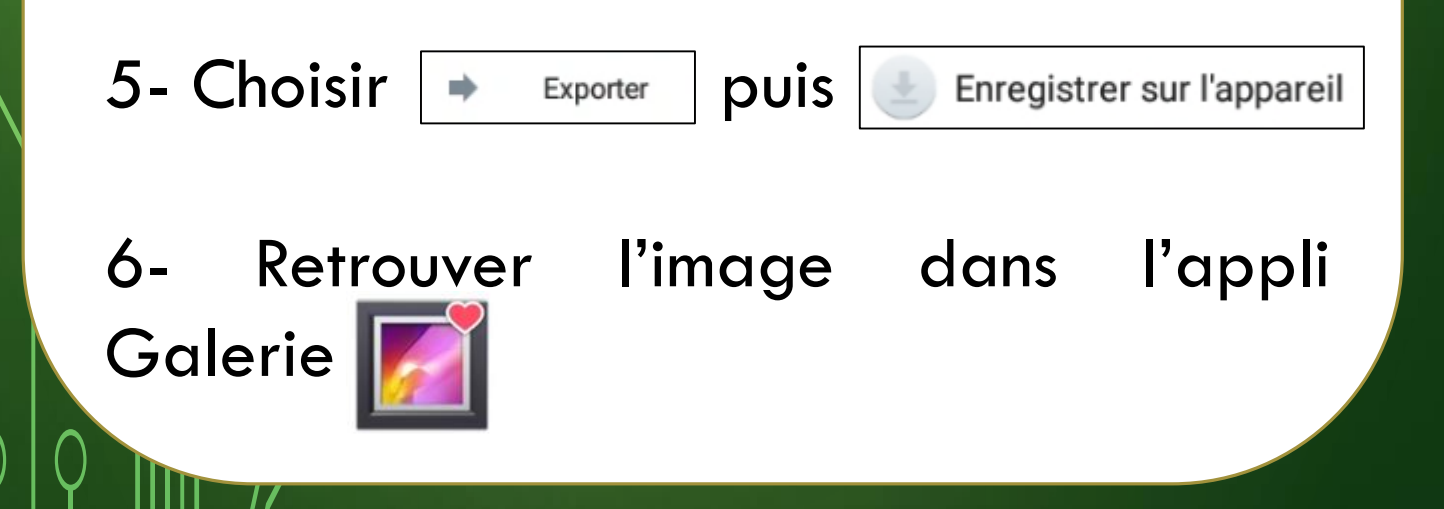

## ENREGISTRER UN FICHIER DANS

Lorsque les élèves créent un document ou prennent des photos que l'enseignant souhaitent ensuite centraliser, l'une des solutions est de les placer dans la Dropbox. L'enseignant pourra ensuite récupérer ces fichiers en se connectant au compte Dropbox de l'école..

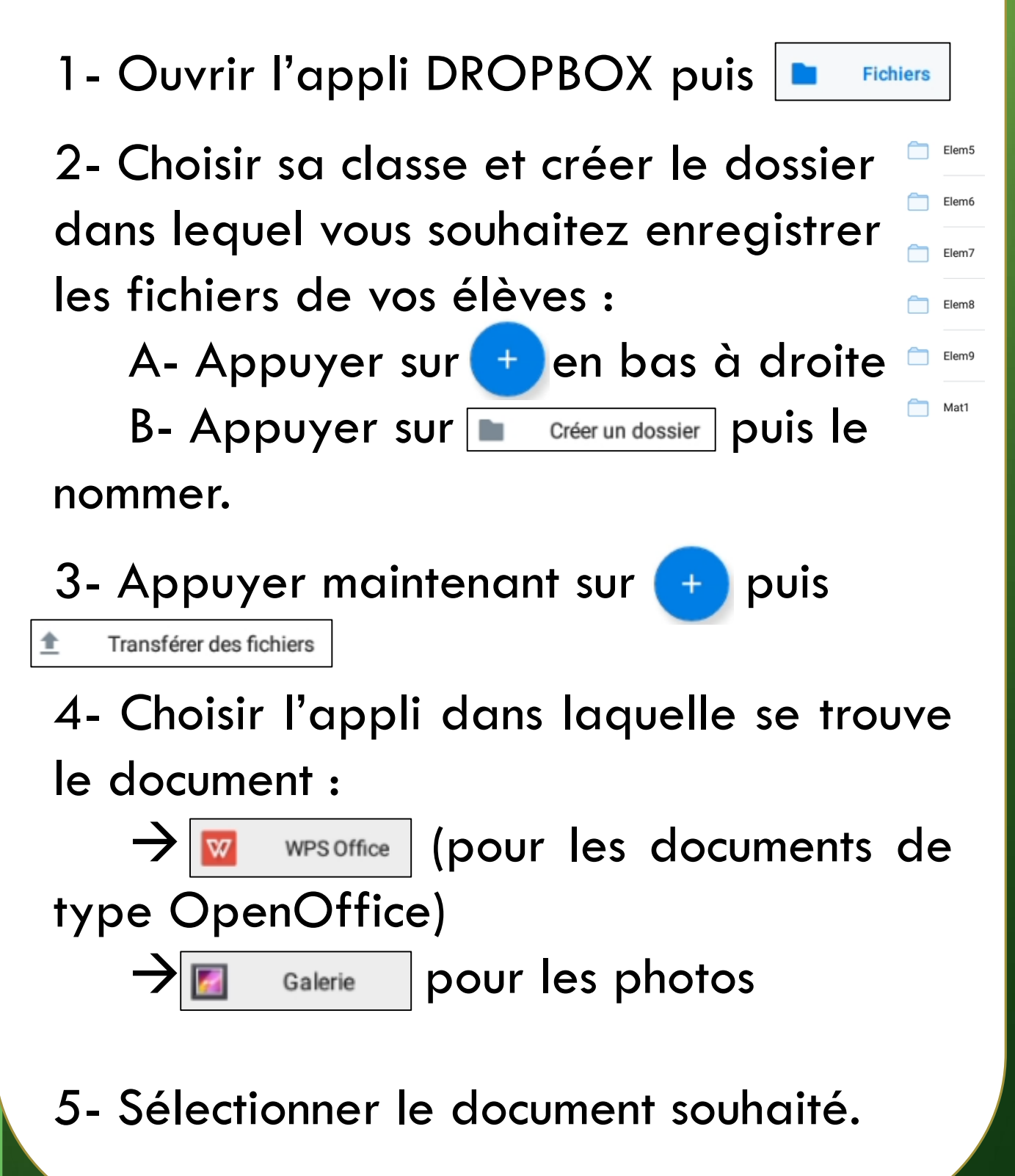